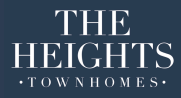

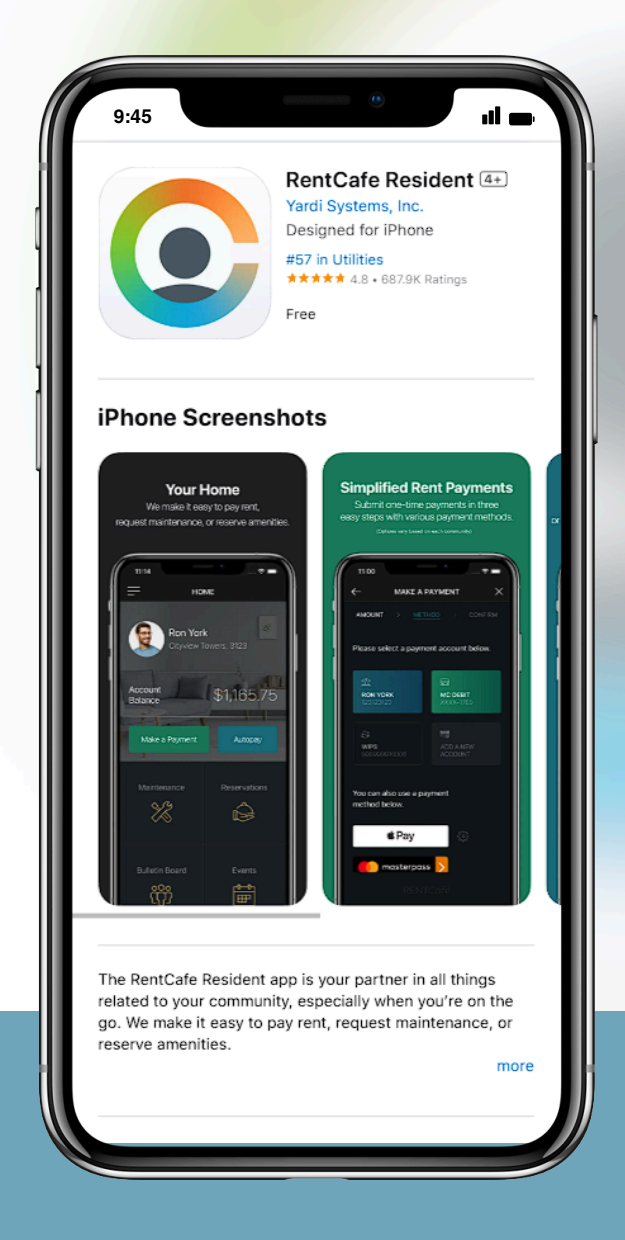

Empezar: Aplicación RentCafe Residents

Como descargar la aplicación para residentes de RentCafé, Crear una cuenta y pagar su alquiler.

## Paso 1: Descargue la aplicacion Rent Cafe Residents

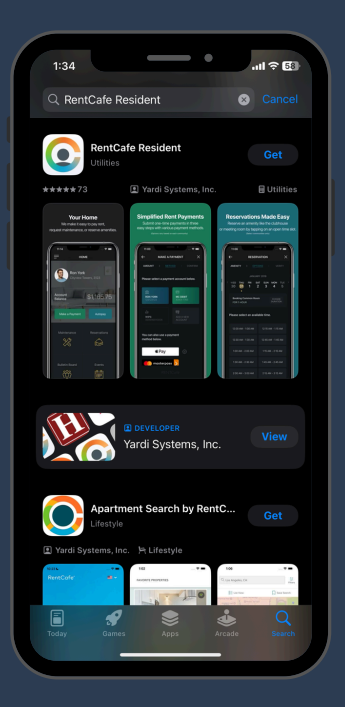

Para acceder a su portal de residente en su dispositivo movil , siga estos pasos:

- Abra la tienda de aplicaciones en su (iPhone) o en su (Android).
- 2. En la barra de busqueda, escriba "Rent Cafe Residents"
- Seleccione la aplicación para residentes de RentCafe en su resultado de búsqueda.

4. Toque "Obtener" para descargar a su móvil.

5. Una vez descargada la aplicación, abrirla.

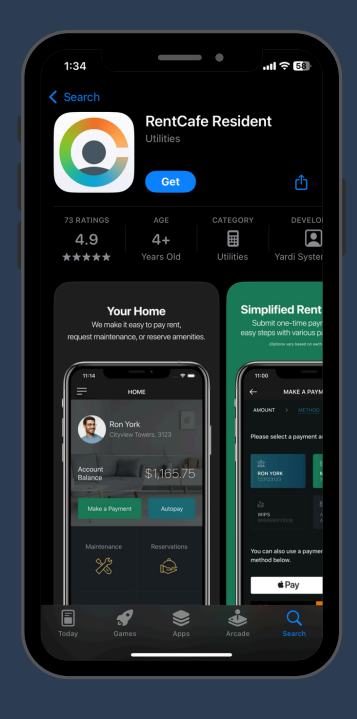

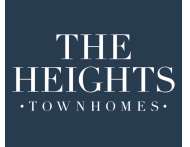

Toque el icono de AppStore (IOS) o Google Play(Android) para descargar la aplicación.

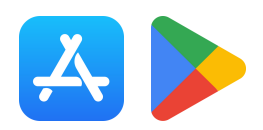

## Paso 2: Crear Su Cuenta.

Si es usuario por primera vez, necesita crear una cuenta.

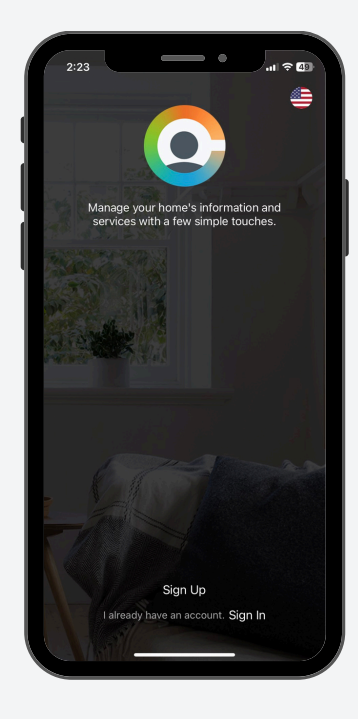

- 1. Abrir la aplicacion de Rent Cafe Residents.
- 2. Toque registrarse.
- 3. Escriba "The Heights Townhomes" en la barra de búsqueda.

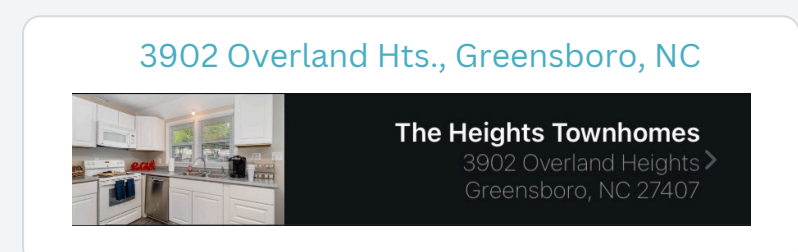

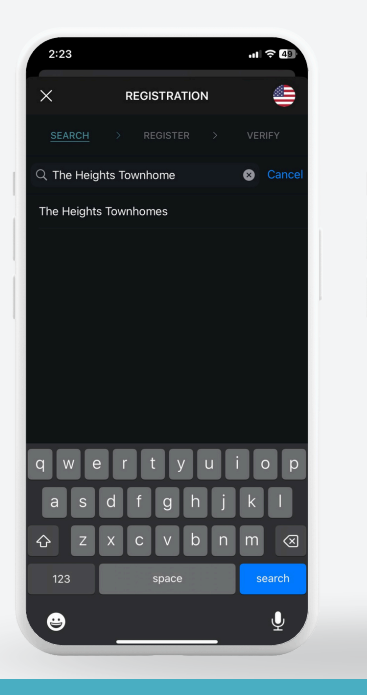

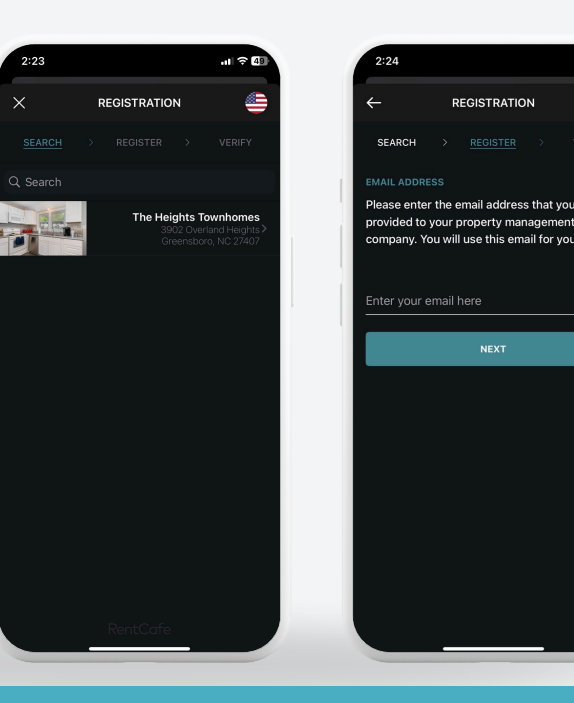

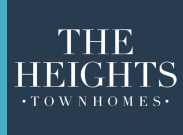

- 4. Toque "Continuar" e introduzca sus datos.
  - Nombre y Apellido
  - Correo Electrónico
  - Número Telefónico
- 5. Crear usuario y contraseña.
- 6. Aceptar los termino y condiciones, luego toque para registrarse.

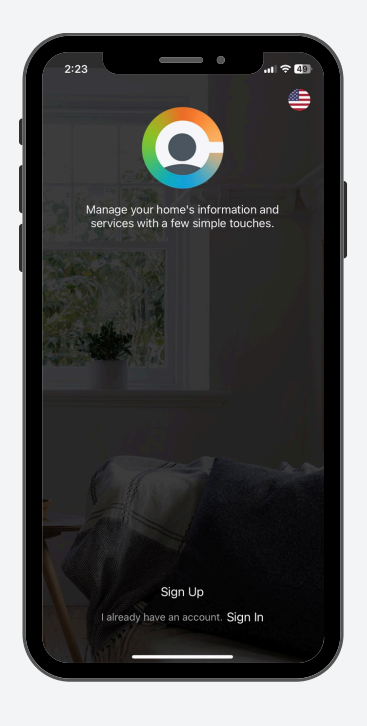

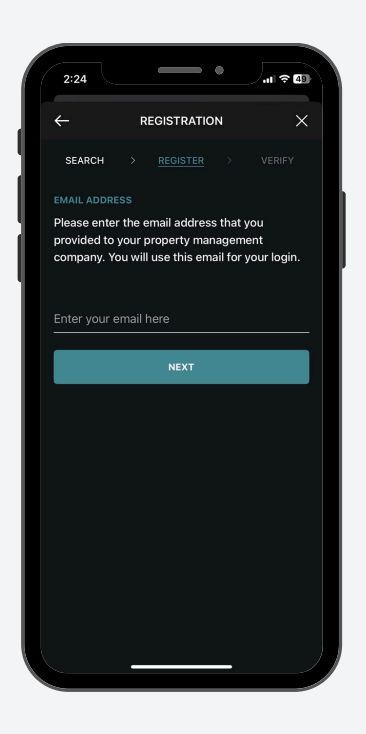

- 7. Recibirá un correo electrónico de confirmación; haga clic en el enlace del correo electrónico para verificar su cuenta.
- 8. Una vez verificado, regrese a la aplicación e inicie sesión con sus nuevas credenciales.

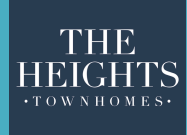

Toque el icono de AppStore (IOS) o Google Play(Android) para descargar la aplicación.

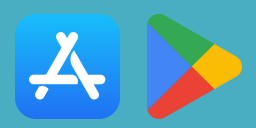

## Paso 3:

Una vez su cuenta esté creada,siga estos pasos para pagar su alquiler.

- 1. En la pantalla de inicio de la aplicación para residentes de Rent Café.
- 2. Toque realizar un pago.
- 3. Seleccione su método de pago
  - Tarjeta de credito o debito.
  - Cuenta bancaria o (transferencia ACH)
- 4. Ingrese los detalles del pago y revise la cantidad del pago.

| 2:24               |            |
|--------------------|------------|
| но                 | ME         |
| Account<br>Balance | \$1,886.40 |
| Make a Payment     | Autopay    |
| Maintenance        | Events     |
| Announcements      | Contact Us |
| RENT               |            |
|                    |            |
|                    |            |

| 2.24                          |                                                    | ●                   |
|-------------------------------|----------------------------------------------------|---------------------|
| ×                             | MAKE A PAYM                                        | ENT                 |
|                               |                                                    |                     |
| How much                      | n would you like to p                              | bay?                |
| Pay 1                         | Total Balance                                      | \$1,886.40          |
| Cust                          | om Amount                                          |                     |
| NOTE:<br>- Service<br>payment | a fees will be calculate:<br>option if applicable. | d after selecting a |
|                               |                                                    |                     |
|                               |                                                    |                     |
|                               |                                                    |                     |

- 5. Toque Continuar.
- 6. Confirme el pago.
- 7. Recibirá un recibo de confirmación por correo electrónico.

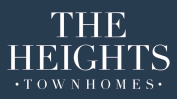

Toque el icono de AppStore (IOS) o Google Play(Android) para descargar la aplicación.

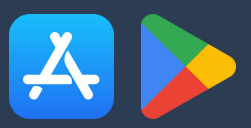